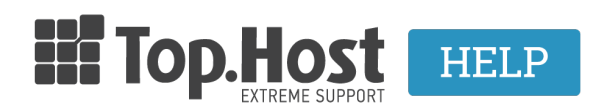

Γνωσιακή βάση > Εφαρμογές > Web Presence Builder > Πώς μπορώ να ρυθμίσω χρώμα ή εικόνες φόντου για μεμονωμένα στοιχεία στο site μου που έχω κατασκευάσει με το Web Presence Builder:

## Πώς μπορώ να ρυθμίσω χρώμα ή εικόνες φόντου για μεμονωμένα στοιχεία στο site μου που έχω κατασκευάσει με το Web Presence Builder;

- 2019-03-07 - Web Presence Builder

Για να ρυθμίσετε τα χρώματα ή τις εικόνες φόντου για μεμονωμένα στοιχεία του site σας, ακολουθήστε τις παρακάτω οδηγίες :

1. Μεταβείτε στην καρτέλα καρτέλα Σχεδίαση >> Χρώματα (Design tab >> Colors tab).

2. Επιλέξτε το στοιχείο ιστοσελίδα στο μενού Page. Μπορείτε να τροποποιήσετε τα φόντο, υδατογράφημα, κεφαλίδα, υποσέλιδο, και τις περιοχές περιεχομένου.

3. Κάντε κλικ στο βέλος στο μενού Color ή την εικόνα.

4. Επιλέξτε το επίπεδο αδιαφάνειας για το φόντο.

Για να γεμίσετε με ένα στερεό χρώμα, αφήστε την επιλογή Στερεό χρώμα που έχει προεπιλεγεί, και επιλέξτε ένα χρώμα με τον επιλογέα χρώματος.

Για να γεμίσετε με μια κλίση, επιλέξτε ντεγκραντέ επιλογή, και στη συνέχεια επιλέξτε ένα πρότυπο από τη βιβλιοθήκη.

Για να συμπληρώσετε με μια εικόνα φόντου, επιλέξτε την επιλογή Μοτίβο, επιλέξτε ένα πρότυπο από τη βιβλιοθήκη ή κάντε κλικ στο Upload για να ανεβάσετε τη δική σας εικόνα. Καθορίστε αν θα πρέπει να είναι με πλακάκια, περικοπεί ή να αλλάξει το μέγεθός τους και πού θα πρέπει να τοποθετηθεί.

Για ένα στοιχείο με κείμενο, ρυθμίστε τα χρώματα της γραμματοσειράς κάνοντας κλικ στο αντίστοιχο πεδίο το χρώμα και την επεξεργασία του δεκαεξαδική τιμή του κωδικού χρώματος ή επιλέγοντας ένα χρώμα με τον επιλογέα χρώματος.

Σημείωση: Τροποποίηση της styleset στην καρτέλα Σχέδιο θα αντικαταστήσει τις αλλαγές που έγιναν στην καρτέλα Χρώματα.

Κάντε κλικ στο ΟΚ για να αποθηκεύσετε τις αλλαγές.